# > 開啟預注上傳系統操作說明【同疾管署 NIIS 系統功能】

一、若接種對象當日有掛號記錄,直接於該筆記錄上點選「其他功能」即可進入

SC —

二、若當日無掛號記錄,請掛一筆自費案件,再點選「其他功能」進入

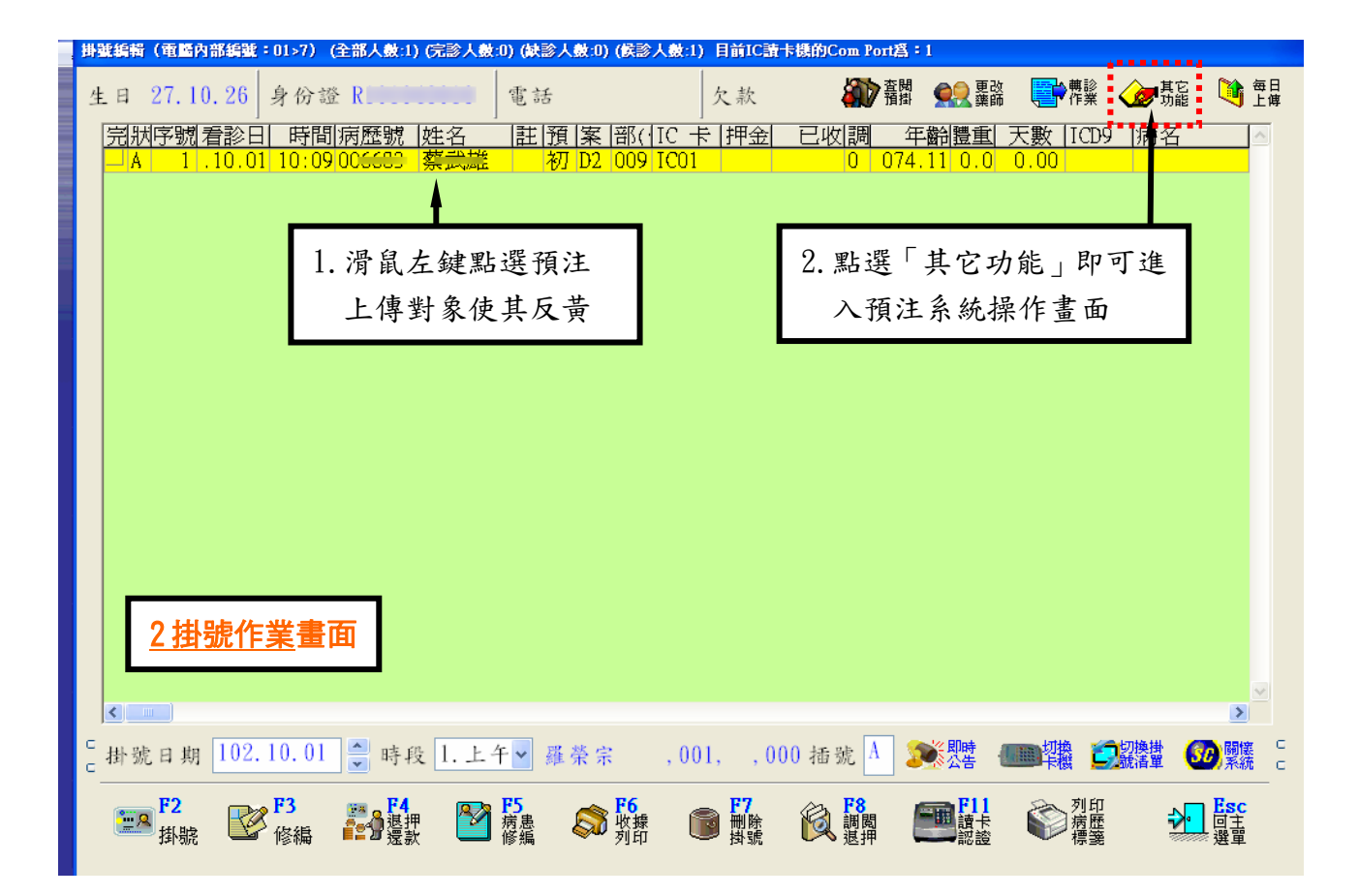

| 3診療作          | <b>王王王王</b> 王王王王王王王王王王王王王王王王王王王王王王王王王王王王王王王王 |                   |                             |                                                            |                |
|---------------|----------------------------------------------|-------------------|-----------------------------|------------------------------------------------------------|----------------|
|               |                                              |                   | 2. 黑<br>ノ                   | b選「其它功能」<br>、預注系統操作畫                                       | 即可進<br>百       |
| ● 全部病歷(1)     | ○完診病歴(0)                                     | 暫診病歷(0)           | ○急診病歷(0)                    | ○待診病歴(1)                                                   | <b>人</b><br>功能 |
| □<br>□ 日期 1 ↓ | 10.01/1 F2<br>掛號                             | F3<br>修編 F4<br>行業 | <b>P5</b><br>病患<br>修編<br>投號 | F7         段         F8           謝除         換號         減國 | →<br>●上<br>一直  |
| XF7 ⊶≋F8      | 🖽 F11 🔊 F12 🛞                                |                   | IC<br>資訊 🚱 建物 🎚             | ➡ <mark>#診</mark> 作業 ✔ F9                                  | - Esc          |

三、若系統無需留存掛號記錄,可直接於掛號清單畫面按滑鼠右鍵,開啟「用藥明細」 畫面(如下圖),點選『重新調閱』再於右方藍底處調閱完成對象上點左鍵一下,再按下 「其他功能」,即可開啟點選對象預注上傳系統操作介面。

SC -

| 用業明細                                                                                                    | ? 🔀                                                          |
|----------------------------------------------------------------------------------------------------|--------------------------------------------------------------|
| 病歷號: 009110 姓名: 楊柳山 看診醫師: 柳山柳                                                                                                    | 特別記載:                                                        |
| 身分證: Rahamana 生 日: 25.03.26 調劑藥師: 梁登貴 ♥                                                                                                    |                                                              |
| 電 語· 服樂//法·粮松<br>住 址:                                                                                                    |                                                              |
|                                                                                                    |                                                              |
|                                                                                                    | 字提姓名  看診日  IC七 案  cd9  ▲ <br> 004 楊二二  941226 A000  01 4619; |
| 4619 :鼻竇炎                                                                                                    | 1. 滑鼠左鍵點選預注                                                  |
|                                                                                                    | 上傳對象使其反黃                                                     |
| 處置藥品名稱         數量         用法         天數總量         單價         註         部位           (manding(100mg)         100+id         3         100         5.80 |                                                              |
|                                                                                                    |                                                              |
|                                                                                                    | 2. 點選「其它功能」即可進                                               |
|                                                                                                    | 入預注系統操作畫面                                                    |
|                                                                                                    |                                                              |
| <b>自費金額:</b> 0 部付金額: 0                                                                                                    |                                                              |
| 列印藥單收據[R] 列印A3交付[A] 列印藥局收據[P] 下一筆[N] 重新調閱                                                                                                    | [S] 其它功能[Q] 離開[Exit]                                         |
|                                                                                                    |                                                              |
| 預注上傳系統畫面                                                                                                    | 3. 滑鼠點選『幼兒預注』選項                                              |
| 診療作業 (其他項目作業)                                                                                                    |                                                              |
|                                                                                                    | <u>D</u> 提醒事項與幼兒預注 <u>E</u> 孕嫌B肝產檢                           |
| 姓名:金富貴 生日:100.01.02 身份證號Z299999992                                                                                                    | ○ 提醒事項                                                       |
| 父或母身份證號· 同胎次序:電話073154932                                                                                                    |                                                              |
| 住址:高雄市三民區德北街1號(醫聖)                                                                                                    | 新增[A] 轉入(N) 删除[D]                                            |
| 接種日期核苗種類                                                                                                    | 自行流感自健型創實施年齡 選 一                                             |
|                                                                                                    |                                                              |
|                                                                                                    |                                                              |
|                                                                                                    |                                                              |
|                                                                                                    |                                                              |
|                                                                                                    |                                                              |
|                                                                                                    |                                                              |
|                                                                                                    |                                                              |
|                                                                                                    |                                                              |
|                                                                                                    |                                                              |

|                         |                          |                            |                                    | 4.請在         | 『新增A』                                                                                                    | 單擊左鍵一下          |
|-------------------------|--------------------------|----------------------------|------------------------------------|--------------|----------------------------------------------------------------------------------------------------|-----------------|
| 病歴:8888888 金富貴(女/ ) 生日  | :100.01.02 年齡:0          | 08.11.25 ID:Z29999         | 19992 看診日:108.12.26/1 序<br>「4 原中疾厥 | €:1 茶:目(部: ) | ·····································                                                                                                    | EC 放射利益费        |
| A 過敏藥物與特別記載             | B檢                       | - 葉7000000   <br>香報告       | C診斷証明與醫囑                           |              | 2018年18月26日<br>21日日 - 21日日<br>21日日 - 21日日<br>21日日<br>21日日 - 21日日<br>21日日 - 21日日<br>21日日<br>21日日<br>21日日<br>21日日<br>21日日<br>21日日<br>21日日 |                 |
| 姓名:金富貴 生日:10<br>父或母身份證號 | 00.01.02 身份證<br>同胎次序: 電話 | 號Z2999999992<br>舌073154932 |                                    |              | ○提醒事項                                                                                                    | ● 幼兒預注          |
| 住址:高雄市三民區德;             | 北街1號(醫聖)                 | AUVERAL BOAT FOR           | 1                                  |              | 增[A]                                                                                                    | 轉入(N) 刪除[D]     |
|                         |                          | 接種日                        | 期: 108.12.26                       | 1†2          |                                                                                                    |                 |
| 接種日期 疫苗種類               |                          | 疫苗種                        | 類: Zoster帶狀皰疹疫音                    | ŧ i 🗸        | <b>腋商</b>                                                                                                    | 曾打流感 自健型態 [智] ^ |
|                         |                          | 疫苗劑                        | 別: 0                               | *            |                                                                                                    |                 |
|                         |                          | 疫苗批                        | 號: AAAAAA                          | 選            |                                                                                                    |                 |
|                         |                          | 疫苗廠                        | 商 默沙東                              | 選            |                                                                                                    |                 |
|                         |                          | 曾打流                        | 感: F:否                             | *            |                                                                                                    |                 |
|                         |                          | 自健型                        | 態 自                                | ~            |                                                                                                    |                 |
|                         |                          | 診所醫                        | 師: 郝醫師 (Z299                       | 99 🗸         |                                                                                                    |                 |
|                         |                          | ☑ 寫入                       | Ⅰ檢查IC卡(請確定有插入I                     | C卡J          |                                                                                                    |                 |
|                         |                          |                            | 存檔[5] 離開区                          | ]            |                                                                                                    |                 |
| ∥∣ <b>г</b> −−          |                          |                            |                                    |              |                                                                                                    |                 |
| 5.                      | 請依序將                     | 施打疫苗種                      | 重類、劑別、批量                           | 虎、廠商         | 、自健型態                                                                                                    | 、診治醫師           |
|                         | 填入正確                     | ,再按下『                      | 『存檔』。註:置                           | 入施打對         | ▶象健保 IC                                                                                                    | 卡可將接種           |
|                         | 資料寫入                     | ,若無 IC·                    | 卡窝入亦可只單                            | 純產生每         | 日上傳預注                                                                                                    | 主資料。            |

### 預注資料輸入說明:

『接種日期』:新增後預設帶入當日日期,可自行修改

『疫苗種類』:點選當次施打疫苗名稱

- 『疫苗劑別』:點選當次施打疫苗為第幾劑別;單一劑(無劑別)疫苗請選0
- 『疫苗批號』:可於藥品資料預設自動帶入,也可自行輸入存成『選』單使用
- 『**疫苗廠商』:可於藥品資料預設自動帶入,也可自行輸入**存成『選』單使用
- 疫苗種類、劑別、批號、廠商內容由「藥品資料」設定自動帶入 『曾打流感』:點選「是」或「否」
- 『自健型態』:點選「自」(自費)或「申」(公費-CDC)或「市」(地方自購-HB)

『√寫入/檢查 IC 卡[請確定有插入 IC 卡]』,打勾存檔後,疫苗注射資料將寫入健保 IC 卡內 並產生一筆上傳資料。該筆資料會產生至每日上傳,再上傳至健保署及疾管署。

<u>SC</u> —

四、若「F3診療作業」處置名稱有鍵入疫苗品項資料,預注上傳系統可使用「轉入」功能

**.SC** —

| 病歷:888888 金富貴(女/ )生日:100.01.02 年齡:008.11.25 ID:2299999992 看診日:108.12.26/1 序號:1 案:自(部: )卡: |                   |                           |               |                    |  |  |
|-------------------------------------------------------------------------------------------|-------------------|---------------------------|---------------|--------------------|--|--|
| F2掛號清單                                                                                    | F3診療作業/888888     | F4 歴史病歴                   | F5過敏/檢查/醫屬/提醒 | F6放射科檢查            |  |  |
|                                                                                           |                   | △ □主訴搜尋                   | 常用 完全         | pt (候診/家族) 歴史病歴(2) |  |  |
|                                                                                           |                   | <u>體重</u> 0.0 KG          | S自定名稱         | 簡稱                 |  |  |
|                                                                                           |                   | 體溫 0.0℃                   |               | <u> </u>           |  |  |
|                                                                                           |                   | → 血壓 0/0                  |               |                    |  |  |
| ICD-9 高雄市三民區德                                                                             | :北街1號(醫聖) 07315 i | cd10 LMP 1 <sup>1</sup> 2 |               |                    |  |  |
| V059 <u>來院接受疫苗接</u>                                                                       | 種 2               | .23                       |               |                    |  |  |
|                                                                                           |                   |                           |               |                    |  |  |
|                                                                                           |                   |                           |               |                    |  |  |
|                                                                                           | 數量 途徑用法           | 天  總量 註 標(冊               |               |                    |  |  |
| 目 Zoster帶狀皰疹疫苗                                                                            | 1.00              | 1支  <mark> </mark>        |               | _                  |  |  |
|                                                                                           |                   |                           | Í Á           |                    |  |  |
|                                                                                           |                   |                           | F             | 10.00              |  |  |
|                                                                                           |                   |                           | F             |                    |  |  |
|                                                                                           |                   |                           | A             | 10.000             |  |  |
|                                                                                           |                   |                           | A             |                    |  |  |

於「其他功能」或「F5 過敏/檢查/醫囑/提醒」下的「D. 提醒事項與幼兒預注」進入畫面 在『轉入(N)』單擊左鍵一下,自動帶入當次施打疫苗基本設定資料

| 病歷:888888 金富貴(女/ ) 生日:100.01.02 年齡:008.11.25 ID:2299999992 看診日:108.12.26/1 序號:1 案:自(部: ) 卡: |                                                                                                    |                                                                                                    |                                                                                                    |                                                             |  |
|---------------------------------------------------------------------------------------------|----------------------------------------------------------------------------------------------------|----------------------------------------------------------------------------------------------------|----------------------------------------------------------------------------------------------------|-------------------------------------------------------------|--|
| F2掛號清單                                                                                      | F3診療作業/888888                                                                                          | F4 歴史病歴                                                                                                    | F5過敏/檢查/醫囑/提醒                                                                                                    | F6放射科檢查                                                     |  |
| △過敏藥物與特別記載                                                                                  | ₿檢查報告                                                                                                  | C診斷証明與醫囑                                                                                                    | D 提醒事項與幼兒預注                                                                                                    | E 孕婦 B 肝産檢                                                  |  |
| 姓名:金富貴 生日<br>父或母身份證號<br>住址:高雄市三民區                                                           | :100.01.02 身份證號Z299999992<br>同胎次序:電話:073154932<br>德北街1號(醫聖)<br>類                                       | 200 周 (加) (20 名)<br>「疫苗劑原」 「疫苗批験                                                                                                    | ● 提醒事項 新增[A]                                                                                                    | <ul> <li>○ 幼兒預注</li> <li>③ 幼兒預注</li> <li>● 御除[D]</li> </ul> |  |
| 108.12.26 Zoster荐                                                                           | 帮狀皰疹疫苗                                                                                                 | Ο ΑΑΑΑΑΑ                                                                                                    | 野沙東 F:2                                                                                                    | 昏 自 00;                                                     |  |
|                                                                                             | 按社<br>接種日<br>疫苗構<br>疫苗<br>疫苗<br>愛苗<br>愛<br>音<br>打<br>流<br>自健型<br>診所<br>醫<br>☑<br>第<br>2<br>2<br>3<br>2 | 期:       108.12.26       1/2         類:       Zoster帯状皰疹疫苗         期:       0       ●         点       第       スペイン         次商       默沙東          減高       「ジ東市・・・・・・・・・・・・・・・・・・・・・・・・・・・・・・・・・・・・ |                                                                                                    |                                                             |  |
| ×F7 ≪≋F8 ₽                                                                                  | \Xi F11 🛛 🚓 F12 🐨 🎯 🛄 🕅 🥇 🐔                                                                            | ❣ 建議  ±€奪組 🍲 資訊                                                                                                    | ☆ 通敏     ☆ 単数     ☆ 単数     ☆ 単     ☆ 単     ☆ 単数     ☆ 単数     ☆ 単数     ☆ 単数     ☆ 単     ☆ 単      ☆ 単     ☆ 単     ☆ 単     ☆ 単     ☆ 単     ☆ 単     ☆ 単     ☆ 単     ☆ 単     ☆ 単     ☆ 単     ☆ 単     ☆ 単     ☆ 単     ☆     ☆ 単     ☆ 単     ☆ 単     ☆ 単     ☆ 単     ☆ 単     ☆     ☆ 単     ☆ 単     ☆ 単     ☆ 単     ☆ 単     ☆ 単     ☆     ☆ 単     ☆ 単     ☆ 単     ☆ 単     ☆ 単     ☆ 単     ☆ 単     ☆     ☆ 単     ☆ 単     ☆ 単     ☆ 単     ☆ 単     ☆     ☆     ☆ 単     ☆ 単     ☆ 単     ☆ 単     ☆     ☆ 単     ☆ 単     ☆ 単     ☆ 単     ☆ 単     ☆ 単     ☆ 単     ☆ 単     ☆ 単     ☆ 単     ☆     ☆ 単     ☆ 単     ☆     ☆     ☆ 単     ☆ 単     ☆ ■ | 9 🖙 糖尿病 🔹 🔚 Esc                                             |  |
|                                                                                             | 於該筆疫苗資料雙 <sup>專</sup><br>將接種對象施打疫言                                                                     | 峰滑鼠左鍵,開啟4<br>苗資料依序確認修已                                                                                                    | 力兒預注修改作業移<br>文完畢,按下『存稽                                                                                                    | 已窗<br>首』                                                    |  |

## 預注每日上傳畫面

| 上傳資料鎖環 期間:103.09.15~103.09.15(全部人数:2)(上傳人数:2)(左傳人数:2)(左傳人数:2)(左傳之線数:0)(上傳客令:0)<br>「筆章 刷卡日   就醫目  姓名   浙楚號 罗分證號 新生兒正 新生兒識 就醫類 C序 卡註 傳 IC 異常   主診斷 式診斷                                                                                                    | ?×<br>汤醫i▲<br>[D1<br>[D1 |
|----------------------------------------------------------------------------------------------------|--------------------------|
|                                                                                                    |                          |
| 完成的預注對象資料會出現在每日上傳畫面中,再上傳至健保署。若於此畫面未顯示則表示可能疫苗資料設定或預注操作輸入有誤。請電洽醫聖服務專員為您處理。                                                                                                    |                          |
| <<br>■ 就診日期 ■類別診療代號 診療項目名稱 診療部位 用法 天!總量 交付註記 傳 藥品代碼                                                                                                    | >                        |
|                                                                                                    | 2                        |
| ▲ IC無比上値 副間语注資料。 加環源碼資料 雪點錄機 ● 輸出電机資料上傳作業 * 三華診所(5531034459) * (注資料路徑 *                                                                                                    | HISCUDA TV               |
| 上傳資料預覽 期間:103.09.15~103.09.15(全部人數:2)(上傳人數:2)(不傳人數:0)(醫令總數:0)(上傳醫令:0)(不傳醫令:0)                                                                                                    |                          |
| 筆數刷卡日       就醫日       姓名       病歷號       身分證號       新生兒出       新生兒就       就醫類       IC序       卡註       傳       IC       異常       IC         ✓1       1030915222346       回       003 <sup>c</sup> Q <sup>c</sup> G       預注       0       A.[Z001]其他         ✓2       1030915222514       回       003 <sup>c</sup> Q <sup>c</sup> G       預注       0 | ヒ診斷                      |
|                                                                                                    |                          |

## > 預注上傳系統自行新增健保公告上傳疫苗代碼操作說明

- 『簡稱』填入自定簡稱
- 『自定名稱』填入疾管署公告相同「疫苗代碼」(英文大小寫需一致)(勿加劑別):
   如:JE 日本腦炎疫苗。靠左填入 JE(2 字元)後+4 個半形空白,再輸入自定文字如:Flu 流行性感冒疫苗。靠左填入 Flu(3 字元)後+3 個半形空白,再輸入自定文字

SC

- 『<mark>批號』若要預設帶入預注上傳系統「批號」欄位可先填入,或自行手動輸入</mark>存選單
- 『<mark>藥廠』若要預設帶入預注上傳系統「藥廠」欄位可先填入,或自行手動輸入</mark>存選單
- 『顏色外觀』因應疾管署由原6字元擴增至20字元,疫苗資料此欄位需填入疾管署公告 相同「疫苗代碼」(英文大小寫需一致)如Tdap-IPV。
- 『診療類別』點選「B. 注射」/『自定分類』點選「疫苗」
- 『自費/金額』填入「自」;可申報 D2 案件疫苗品項可填「申」
- 『疫苗劑別』填入疾管署公告疫苗代碼的最高劑別值 如 JE 有 4 劑,填入「4」; Flu 有 2 劑,填入「2」; PPV23 價為單一劑別,填入「0」

注意!預注上傳系統相同疫苗代碼(自定名稱)只能設定一筆。醫聖系統已內建請勿更動以免 上傳資料無法產生。藥品資料內若要自動帶入批號及藥廠,請以領量多的針劑為預設資料, 量少的針劑於預注系統內批號及藥廠欄位帶入後手動修改。

|   |                                       | ••••       |                           |                             |
|---|---------------------------------------|------------|---------------------------|-----------------------------|
|   | 簡稱 PPV                                | 健保碼        | 批號 SC-0939373             | 自定名稱<br>PHVLLOCONTIN_CONTIN |
|   | 商品名稱                                  | PPV 23價多醣劑 | 豊肺炎 管制 ✔ 藥廠 美商默沙東         | PIPORTIL (1C.C)             |
|   | 白宝夕緒                                  | PPV 23價多醣素 | 物語 ※  新 み 外 朔 PPV         | PIRIN                       |
|   | 日尺石柄                                  |            |                           | PIROXICAM GEL(TORIC         |
|   | 學名成份                                  | PPV 23 價多醣 | 體肺炎鏈球菌疫苗                  | PLAQUENTL 200MG             |
|   | 协成部则                                  | R it fit   | 教导 100 天教 100 單位          | PLATELET 血L板                |
|   | · · · · · · · · · · · · · · · · · · · | D. /王      | <u>数重</u> 1.00 入数 1.00 平位 | PLENDIL TABLETS 5MC         |
|   | 自定分类                                  | 疫苗         | 用法 💙 劑型 💙                 | PLENDIL(10MG)               |
| ľ | 公成小毕                                  |            |                           | PLENDIL(5MG)                |
|   | 后原代弧                                  |            | 述怪 自動進位重 0.00             | PMS-ZUPICLUNE (. 5MU        |
|   | 手術代號                                  |            | 總量 0.0 基點 0.0             | POLYSORB 4-0(5條/I           |
| ľ | 刻导/田导                                 |            | 藤县 注動 · 澤田 V · 西海         | POLYTAR *60C. C             |
|   | 削里/ 川里                                | 0.00       | 亲重 /丁幼 • 送川 1 • 尔瓶 •      | PONSTAN F.C. TABLET         |
|   | [總價/單價]                               | 0.00 0.00  | 存量 -3.00 危量 0             | PONSTAN(250)                |
| ľ | 准價/留價                                 |            | 御雁 苏万 胡胡                  | PONSTAN(500)                |
|   | 延顶/平顶                                 | 0.00       | 教 人 人 相 凡                 | POSTON TABLETS 500M         |
|   | 單價為〇不                                 | 檢查 是 ≥     | 備註 藥帶特材 藥價比對              | POTARLON TABLETS 50         |
| ł | 白费/会弱                                 | á 🗸 0.00   | 滴 瘫 症 及 借 註 ·             | PPV 23價劣醣體肺;                |
|   | 日貝/亚矾                                 |            | 远心近 <b>次</b> 间 叶.         |                             |
|   | 排列顺序                                  | 0 0        |                           | 常月最大用量 0.(                  |
| 1 | <b>冻 </b> 苗                           | 0          |                           | the master Right            |
|   |                                       | •••••••••• |                           | 樂埋刻 皆                       |
|   | 藥帶主訴                                  |            | 藥 袋警语                     | 有效日 1/2 警                   |
| 5 |                                       | 5          |                           |                             |
|   | <u>F2</u>                             |            |                           | 存檔 F9                       |

## > 預防接種對象疫苗資料轉出至衛生局匯入格式操作

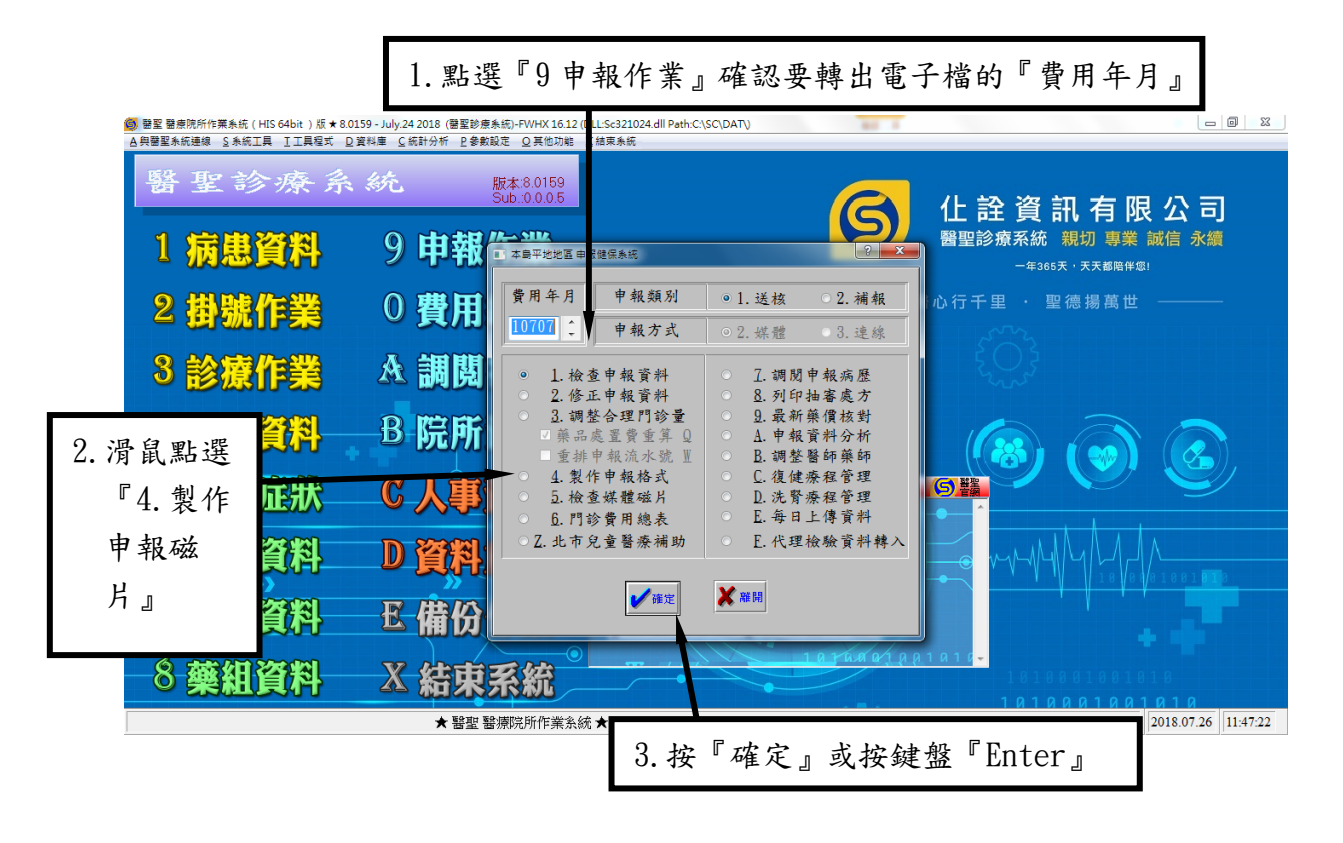

SC

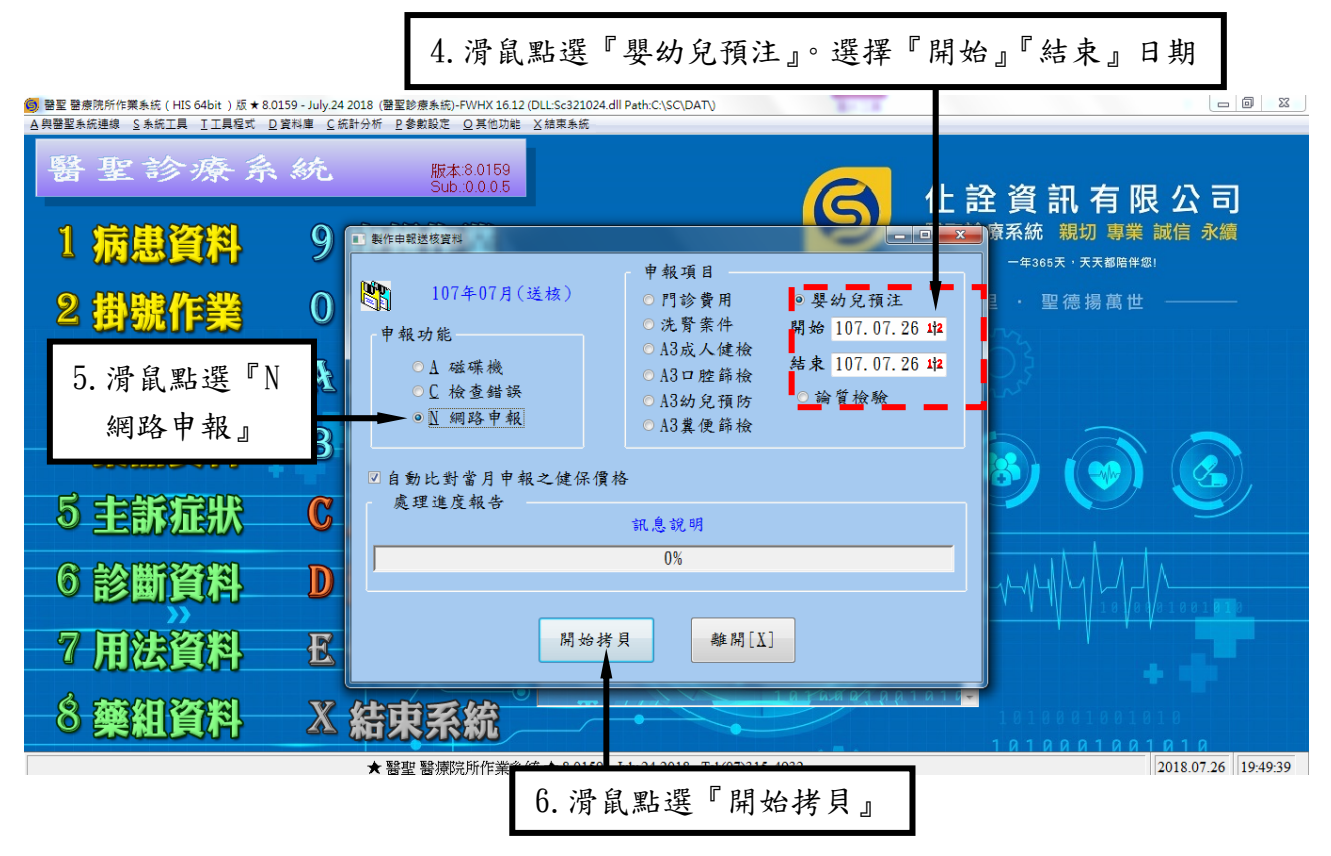

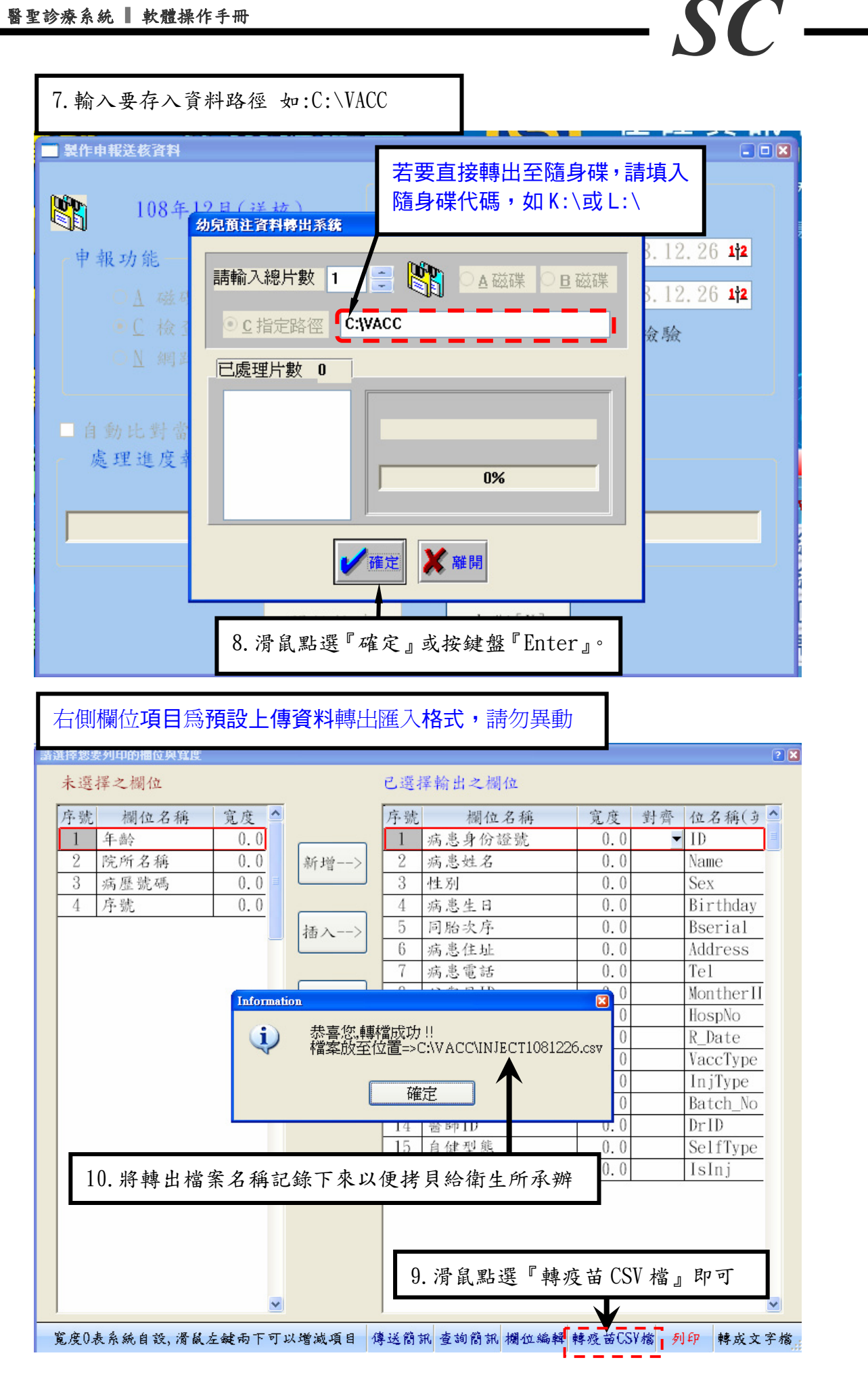

▲與醫聖系統連線

4

5 主訴症狀

#### SC 🥘 署聖 醫療院所作業系統(HIS 64bit )版 ★ 9.0230 - December.24 2019 (Beta) (醫聖供範診所)-FWHX 16.12 (DLL:Sc321024.dH Path:C-\SC\DAT\) S 系統工具 II工具程式 □資料庫 C統計分析 P参數設定 0 其他功能 X 結束系統 聖模範診所 版本:9.0230 Sub.:2.0.2.4 仩 詮 資 訊 有 限 公 司 9 申報作業 1 病患資料 醫聖診療系統 親切 專業 誠信 永續 年365天,天天都陪伴您 **0 費用統計** 2 掛號作業 醫心行千里 · 聖德揚萬世 A. 調閲病歷 3 診療作業 B 院所資料 藥品資料

➡ 醫聖值班專線 ■春節慢性處方提前領藥語

² 客服事線

健保速訊

6 診斷資料 DYAND 軟體 〇 〇 相關連結 🎱 更版資訊 2 促銷事區 7 用法資料 逐備紛復 借家下载 2 磨回月刊 8 藥組資料 》 结页系统 ★醫聖醫療院所作業系統★ 9.0230 - December.24 2019 (Beta) Tel:(07)315-4932 2019.12.26 15:32:58

C人事管理

非常感謝您使用醫聖診療作業系統 如果您對本手冊操作內容有不明瞭或任何建議, 歡迎您來電本公司客服專員為您說明或給予指教!

新北市三重區長壽街 126.128 號 1 樓 TEL: (02) 8972-5837 FAX: (02) 8972-5841 高雄市三民區德北街1號 (原址為中華二路 60 巷1號1樓) TEL: (07) 315-4932; 315-4871 FAX: (07) 315-4827 手機服務專線:0939-373262;0982-218581;0982-218876 Internet 網址 http://www.sc-dr.com.tw VPN 網址 http://10.252.3.82